# Digitale Gruppenstunde

18.01.2021 und 25.01.2021

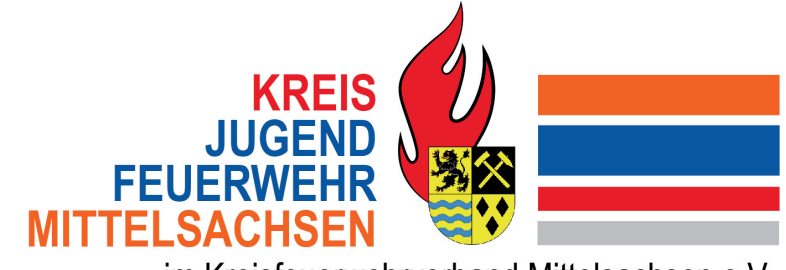

im Kreisfeuerwehrverband Mittelsachsen e.V.

## Inhalte

- ▶ 18.01.20201
- Verschiedene Videokonferenztools
- Verschiedene Tools f
  ür Aktivit
  äten

- > 25.01.2021
- ► Ggf. weitere Tools für Aktivitäten
- Aufbau einer Gruppenstunde und was es dabei zu beachten gibt

## Tools für Videokonferenzen - MS Teams

MS Teams ist bis September 2020 kostenfrei aufgrund von #Covid-19 erhältlich. (Kostenlos 60 Minuten),sonst 4,20€

- Unternehmenssitz: USA
- Sprache: Deutsch, Englisch u. v. m.
- Server f
  ür MS Teams stehen in Europa
- MS Teams ist mit der DSGVO konform

## Tools für Videokonferenzen - Zoom

- Unternehmenssitz: USA
- Preis: Kostenfreie Lizenz wegen #Covid-19 f
  ür 40 Minuten mit bis zu 100 Teilnehmenden (Zusätzliche Funktionen stark eingeschränkt)
- ▶ Pro-Versionen ab 13.99€ pro Monat pro Moderator
- DSGVO-konform (diverse Sicherheitslücken, die teilweise wieder behoben sind)

## Tools für Videokonferenzen - Jitsi

- Open-Source-Angebot
- Ohne Log-In können Videokonferenzen begonnen werden
- Jitsi gibt an, keine Informationen zu speichern.
- Eine optimale Nutzung ist mit Google Chrome möglich bei anderen Browsern ist die Qualität eingeschränkt.
- Open-Source-Anwendung
- Kostenfreie Videokonferenzen
- Wir können Jitsi als DSGVO-konform bezeichnen.

## Tools für Videokonferenzen - Big Blue Button

- Web-Videokonferenzen mit Bildschirm-Teilung und Aufzeichnung über den Web-Browser (Test-Version hier)
- Live-Whiteboard integriert
- Break-Out-Rooms: Aufteilung der Gruppe in Kleingruppen
- Live-Umfragen erstellen
- Besonderer Fokus auf Form als "Digitales Klassenzimmer"
- Open-Source-Software
- Eigener Community-Support über Forum
- TU Dresden hat eigenen Serverstandort

## Tools für Videokonferenzen - GotoMeeting

- Automatischer Chat-Log bei Konferenzen
- Verschlüsslung von Daten vor der Übertragung
- Unternehmenssitz: Irland
- ▶ Preis: Lizenzen ab 10.75€ pro Monat
- DSGVO-konform

## Linksammlung

Auflistung verschiedener digitaler Tools

https://drk-wohlfahrt.de/sonderseiten/soziale-innovationdigitalisierung/werkzeuge/

Tools für Spiele

www.Kahoot.com (Quiz)

www.oncoo.de (digitale Kartenabfrage)

www.wonder.me (digitaler Pausenraum)

www.mentimeter.com (Umfragen, Wortwolken, etc.)

www.learningapps.org (kurze Selbstlerneinheiten zu vielen Themen)

### Beschreibung zur Nutzung "Oncoo"

Ist ein einfaches Tool, um methodisches Arbeiten, wie z.B. eine Kartenabfrage digital durchzuführen oder Gruppenarbeit so zu steuern, dass Schüler\*innen, die fertig sind als "Helfende" für andere Schüler\*innen zur Verfügung stehen. Das Tool kann auch im Unterricht eingesetzt werden. Sie brauchen hierfür keine Anmeldung und müssen sich auch nicht registrieren.

#### Vorbereitung

Für die Durchführung des Tools benötigen Sie eine stabile Internetverbindung. Schüler\*innen müssen ebenso über ein Endgerät und mobile Daten verfügen.

Als Durchführende, z.B. Lehrkraft, benötigen Sie eine interaktive Tafel oder einen Beamer, der mit Ihrem Laptop verbunden ist, um ihren Bildschirm für alle sichtbar zu machen. Online benötigen Sie parallel zu oncoo einen virtuellen Raum (wie z.B. MS Teams, Zoom, Goto), um ihren Bildschirm (Tafel) mit den Schüler\*innen zu teilen.

#### Erste Schritte / Anmeldung

#### Gehen Sie zu https://oncoo.de

Wie bereits erwähnt benötigen Sie keine Registrierung oder Anmeldung.

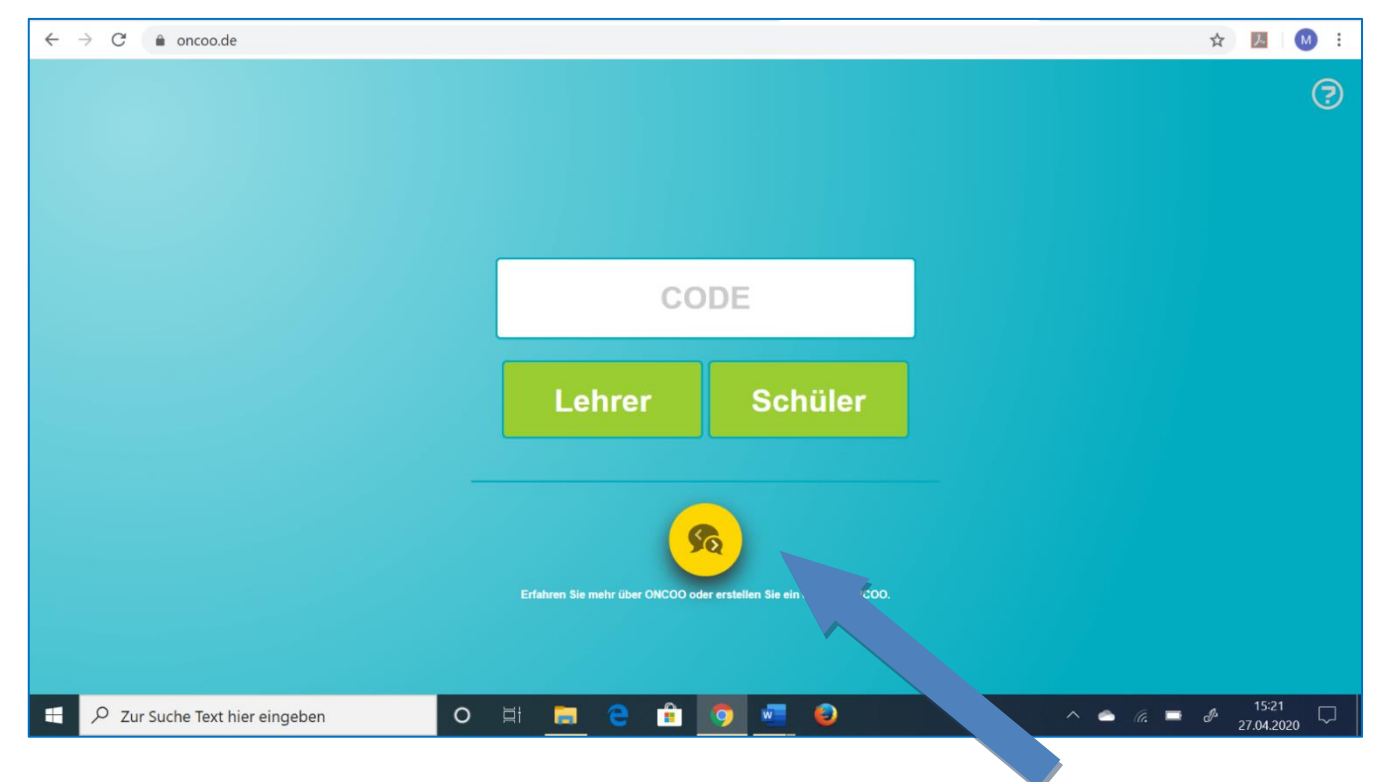

- Wenn Sie ein neue Kartenabfrage starten wollen bzw. sich einen Überblick über die möglichen Methoden verschaffen wollen, klicken sie auf den gelben Button. (Seite kann manchmal Fehlermeldung anzeigen. Immer wieder probieren)
- Wenn Sie bereits etwas erstellt und einen Code dafür haben, dann geben Sie ihn hier ein.
- Die Schüler\*innen geben hier den Code ein, den sie von Ihnen später bekommen.

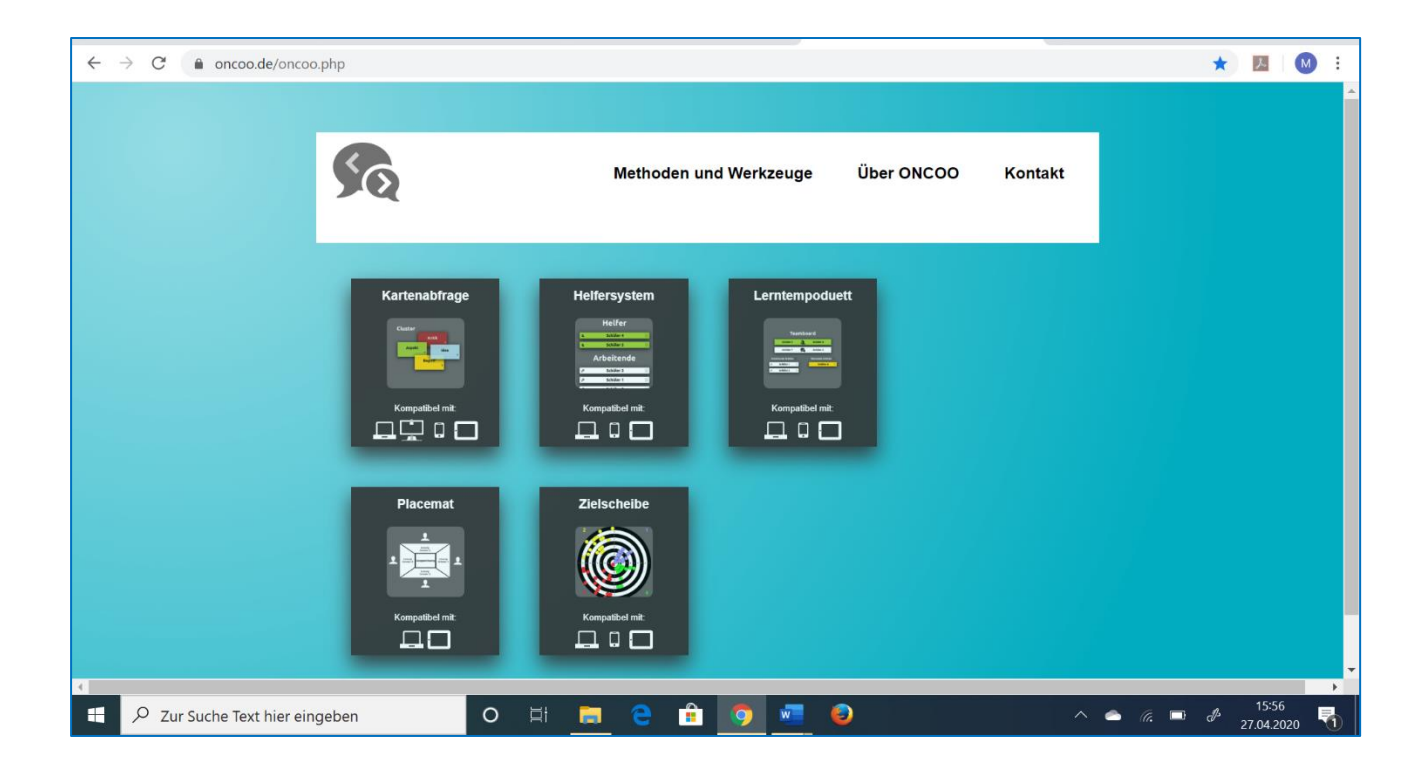

#### Eine Kartenabfrage erstellen

- Klicken Sie auf "Kartenabfrage" und es erscheint folgender Bildschirm:

| $\leftarrow$ $\rightarrow$ C $\triangleq$ oncoo.de/Kartenabfrage/ |                                                                                                    | ☆ 📕 М : |
|-------------------------------------------------------------------|----------------------------------------------------------------------------------------------------|---------|
| Sie können hier ein Pa                                            | Willkommen zur Kartenabfrage!<br>ein Passwort vergeben                                                                             |         |
|                                                                   | Wenn Sie kein Passwort vergeben möchten, lassen Sie das Feld frei.                                                                 |         |
|                                                                   | Aufgabenstellung beim Start anzeigen<br>Wenn Sie möchten, dass die Aufgabenstellung an der Tafel erscheint, geben Sie sie hier an. |         |
|                                                                   | Erstellen                                                                                                    |         |
| E P Zur Suche Text hier eingeben                                  | O # = @ fr o =                                                                                                    |         |

- Sie können als Lehrkraft Ihrer Kartenabfrage ein Passwort geben, damit Ihre Schüler\*innen nicht auf Ihre Lehreransicht kommen und ggf. Dinge verändern können.
- Zudem können Sie die Aufgabenstellung auch nochmal beispielhaft beschreiben. Diese erscheint dann gemeinsam nach der Erstellung der Kartenabfrage mit dem Code für die

Schüler\*innen. (Wenn Sie Ihren Bildschirm mit den Schüler\*innen teilen, ist dies jedoch nicht zwingend notwendig, da die Aufgabenstellung lesbar ist auf Ihrem Bildschirm)

| $\leftarrow$ $\rightarrow$ C $($ and oncoo.de/Kartenabfrage/ |                                  |                                       | or 🕁 📙 🚺 :      |
|--------------------------------------------------------------|----------------------------------|---------------------------------------|-----------------|
|                                                              |                                  |                                       |                 |
|                                                              |                                  |                                       |                 |
|                                                              |                                  |                                       |                 |
|                                                              | Aufgabe                          |                                       |                 |
|                                                              | Wenn Sie möchten, dass die A     |                                       |                 |
|                                                              | Welche digit                     | talen Tools nutzen sie bereits        |                 |
|                                                              | Kartenbeispiele u                | nd/oder -hinweise beim Start anzeigen |                 |
|                                                              | Unabhängig von den hier vorgenon |                                       |                 |
| anzel                                                        | en? Beispiel (anpassbar):        |                                       |                 |
|                                                              | Austausch                        | (z.B. Skype, MS Teams, etc.)          |                 |
|                                                              | Methodik                         | (z.B. Kahoot, etc.)                   |                 |
|                                                              | Sonstiges                        | (z.B. Mails, Messenger, etc.)         |                 |
|                                                              | Beispiel                         |                                       |                 |
|                                                              | Beispiel                         |                                       |                 |
|                                                              | Beispiel                         |                                       |                 |
|                                                              |                                  |                                       |                 |
|                                                              |                                  | Erstellen                             |                 |
|                                                              |                                  |                                       |                 |
| E 🔎 Zur Suche Text hier eingeben                             | O 🛱 🔚                            | 😑 🏦 👩 🚾 🥹                             | ^ 🌰 🧖 📼 🧬 16:13 |

- Klicken Sie dann auf "erstellen" und es erscheint der Code für die Schüler\*innen. Schreiben Sie sich den Code auf. Mit dem Code kommen Sie immer wieder zu derselben Kartenabfrage, wenn Sie diesen auf der Startseite (Seite 1) eingeben.

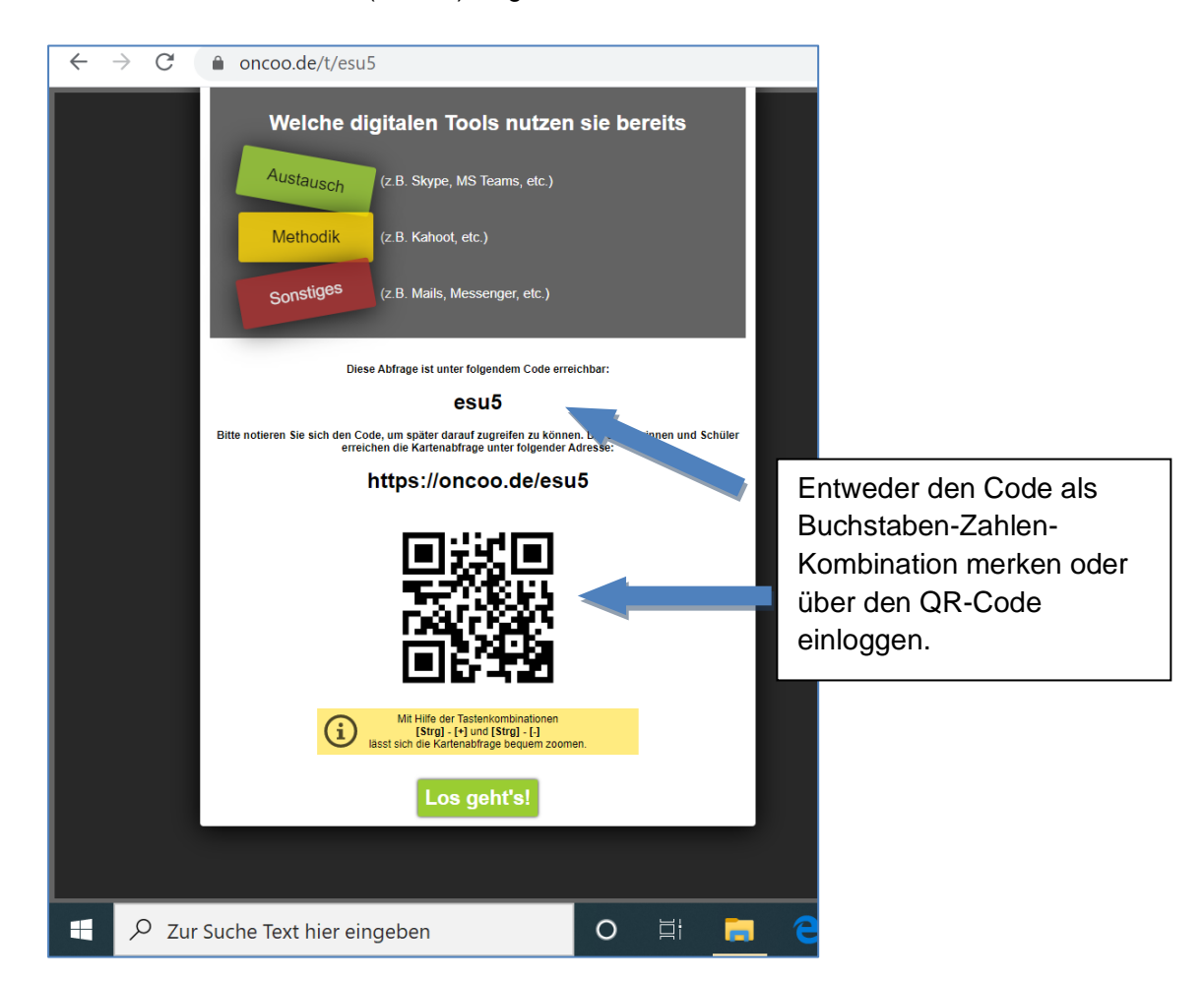

- Es erscheint zunächst ein leerer Bildschirm die "Tafel"
- Rechts unten sind die jeweiligen "Tafel" Elemente aufgeführt

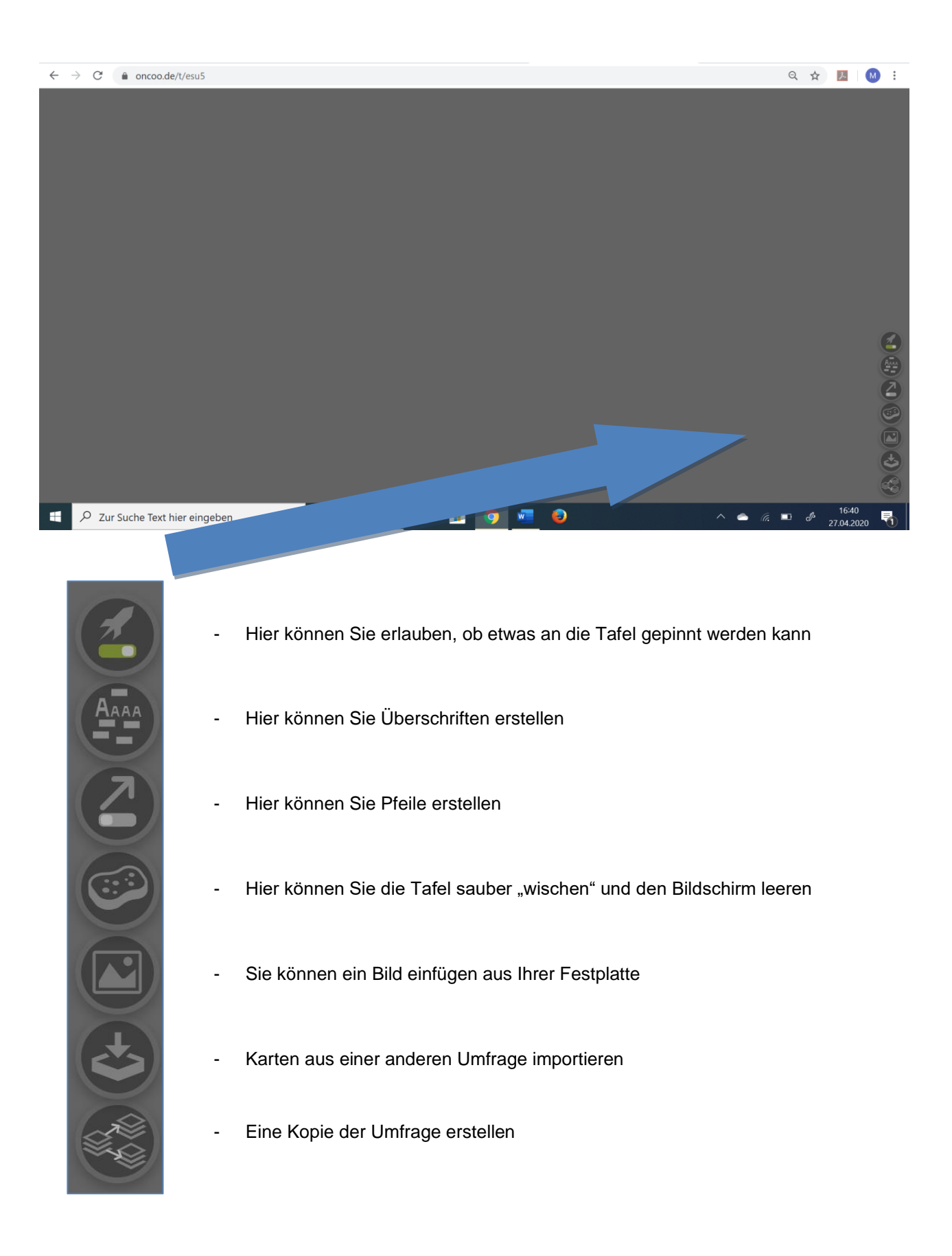

- In unserem Beispiel habe ich die Kategorien unserer Frage an die Tafel geschrieben

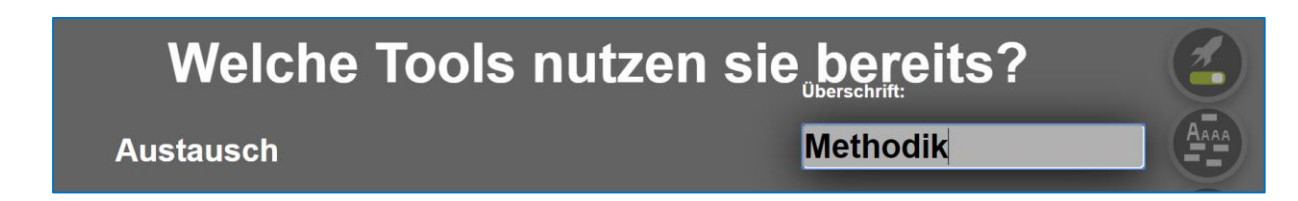

#### Schüler\*innen erstellen ihre Karten

- Laden sie die Schüler\*innen ein, auf die Plattform <u>www.oncoo.de</u> zu gehen und den Code (in diesem Beispiel "esu5" einzugeben und als Schüler sich anzumelden

| $\leftarrow$ $\rightarrow$ C $\triangleq$ oncoo.de                 |           |         |     | ☆ 📕 М :                                             |  |  |  |
|--------------------------------------------------------------------|-----------|---------|-----|-----------------------------------------------------|--|--|--|
|                                                                    |           |         |     | 0                                                   |  |  |  |
|                                                                    | CC        | DE      |     |                                                     |  |  |  |
|                                                                    | Lehrer    | Schüler |     |                                                     |  |  |  |
| Erfahren Sie mehr über ONCOO oder erstellen Sie ein eigenes ONCOO. |           |         |     |                                                     |  |  |  |
| E P Zur Suche Text hier eingeben                                   | o 🖽 🚍 e 🔒 | 🧿 🚾 😜   | ^ _ | <i>(</i> ■ <i>I</i> <sup>5:21</sup> □<br>27.04.2020 |  |  |  |

| ← → C      | oncoo.de/esu5                                    | Q 1          | <u>۲</u>        | M :        |
|------------|--------------------------------------------------|--------------|-----------------|------------|
|            |                                                  |              |                 |            |
|            |                                                  |              |                 |            |
|            | Auf den Stapel                                   |              |                 |            |
|            | Alle an die Tafel                                |              |                 |            |
| 🛨 🔎 Zur Su | che Text hier eingeben O 🗄 🧮 🤤 🏦 🧑 💆 🧕 \land 🗠 🙃 | o <i>f</i> , | 17:1<br>27.04.2 | 8<br>020 🕤 |

- Nun können die Schüler\*innen die Kartenfarbe wählen (in unserem Beispiel "gelb" für Methodik und ihre Antwort schreiben)

| ← → C     | oncoo.de/esu5           |     |         |            |    |  |     | Q                   | ☆     | ト                  | M i |
|-----------|-------------------------|-----|---------|------------|----|--|-----|---------------------|-------|--------------------|-----|
|           |                         |     |         |            |    |  |     |                     |       |                    |     |
|           |                         |     | Zo      | om         |    |  |     |                     |       |                    |     |
|           |                         |     | Auf de  | en Stape   | l  |  |     |                     |       |                    |     |
| Ť         |                         |     | Sk      | куре       |    |  |     |                     |       |                    | 1   |
| <b>*</b>  |                         |     | Ka      | hoot       |    |  |     |                     |       |                    | *   |
| Ť         |                         |     | Ment    | timete     | r  |  |     |                     | 5     |                    | *   |
|           |                         |     | Alle ar | n die Tafi | el |  |     |                     |       |                    |     |
| E 🔎 Zur S | uche Text hier eingeben | O 🗐 | е 🔒     | 9          | w  |  | ~ 🔶 | <i>(</i> . <b>–</b> | JP 23 | 17:20<br>7.04.2020 | -   |

- Wenn sie auf die Rakete gehen, können sie nun die einzelnen Antworten an die Tafel schreiben
- Oder sie schicken alle Antworten auf einmal ab.

| Wel                             | che Tools nutzen sie bereits?   |  |
|---------------------------------|---------------------------------|--|
| Austausch<br><sup>Skype</sup> 1 | Methodik<br>Mentimeter Kahoot 1 |  |

- Als Lehrkraft können sie die abgegebenen Antworten sortieren, Ihnen eine andere Farbe zuordnen bzw. geben oder bei unangebrachten Antworten auch löschen
- Wenn eine Antwort mehrmals geschickt wird, können sie auch die Anzahl der Nennung verändern

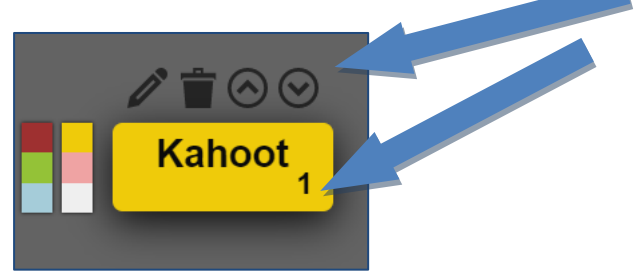

Ende

### Beschreibung zur Nutzung des Kahoot! - Quiz-Tools

Bei Kahoot! handelt es sich um ein Tool, mit dem innerhalb kürzester Zeit Quizze generiert und mit Schüler\*innen gespielt werden können. Das interaktive Tool eignet sich z.B. für Themen-Quizzes in verschiedenen Unterrichtsfächern oder als Einstiegsmethode für einen neuen schulischen Themenbereich. Schüler\*innen können mit ihrem Handy, mit Tablets oder Rechnern im Computerkabinett an dem Quiz teilnehmen.

#### Vorbereitung

Für die Durchführung des Quizzes benötigen Sie eine stabile Internetverbindung. Schüler\*innen können auch mit ihren mobilen Daten (Handy privat) an dem Quiz teilnehmen, falls kein öffentliches WLAN vorhanden ist.

Als Durchführende, z.B. Lehrkraft, benötigen Sie eine interaktive Tafel oder einen Beamer, der mit Ihrem Laptop verbunden ist und die Auswertung der Quiz-Antworten für alle sichtbar im Raum überträgt.

Die Teilnehmenden können mit ihrem Handy, Tablets oder Rechnern an dem Quiz teilnehmen. Sind nicht genügen Endgeräte vorhanden, kann man die Schüler\*innen auch in Gruppen aufteilen.

#### Erste Schritte / Anmeldung

Gehen Sie zu https://kahoot.com.

Oben rechts finden Sie den Button "Sign up". Klicken Sie auf den Button und melden Sie sich anschließend z.B. als "Teacher" an.

Hinweis: Ihre Schüler\*innen müssen sich später zur Teilnahme am Quiz nicht gesondert registrieren es sind nur Ihre Login-Daten nötig, um erstmalig ein Quiz zu erstellen. Dies ist ein großer Vorteil des Tools, denn Daten von Schüler\*innen werden hier nicht benötigt.

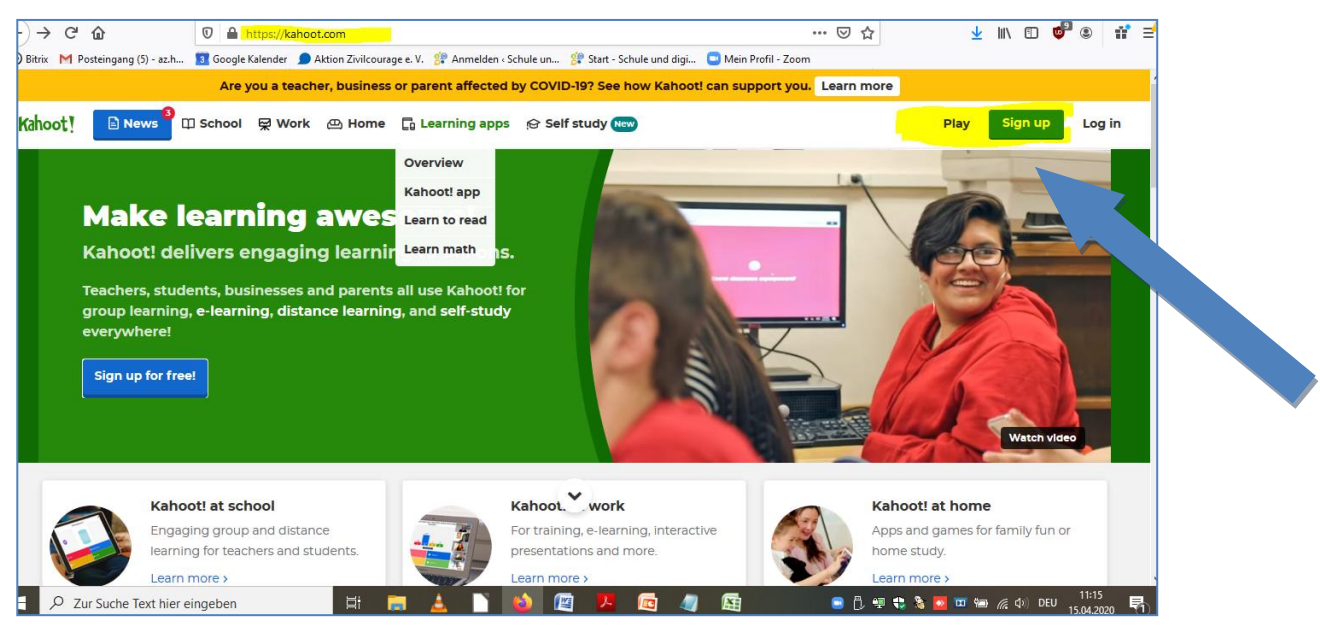

Abbildung 1

Geben Sie nun Ihre Anmeldedaten ein und speichern Sie diese ggf. für die spätere Nutzung in Ihrem Browser.

Wählen Sie nach Ihrer Anmeldung die Option "Free" aus, um weiter zur Übersichtsseite zu gelangen. Zur Erklärung: Das Programm bietet kostenpflichtige Extrafunktionen, die Sie bei Bedarf gern dazu buchen können. Aber mit der "Free"-Version ist die Durchführung der Quizze mit bis zu 10 Teilnehmenden kostenfrei.

#### Wie kann ich ein Quiz erstellen?

Sie befinden sich nach dem Anmeldeprozess auf einer Übersichtseite.

Um ein neues Quiz zu erstellen, gehen Sie auf den Button "Create" oben rechts.

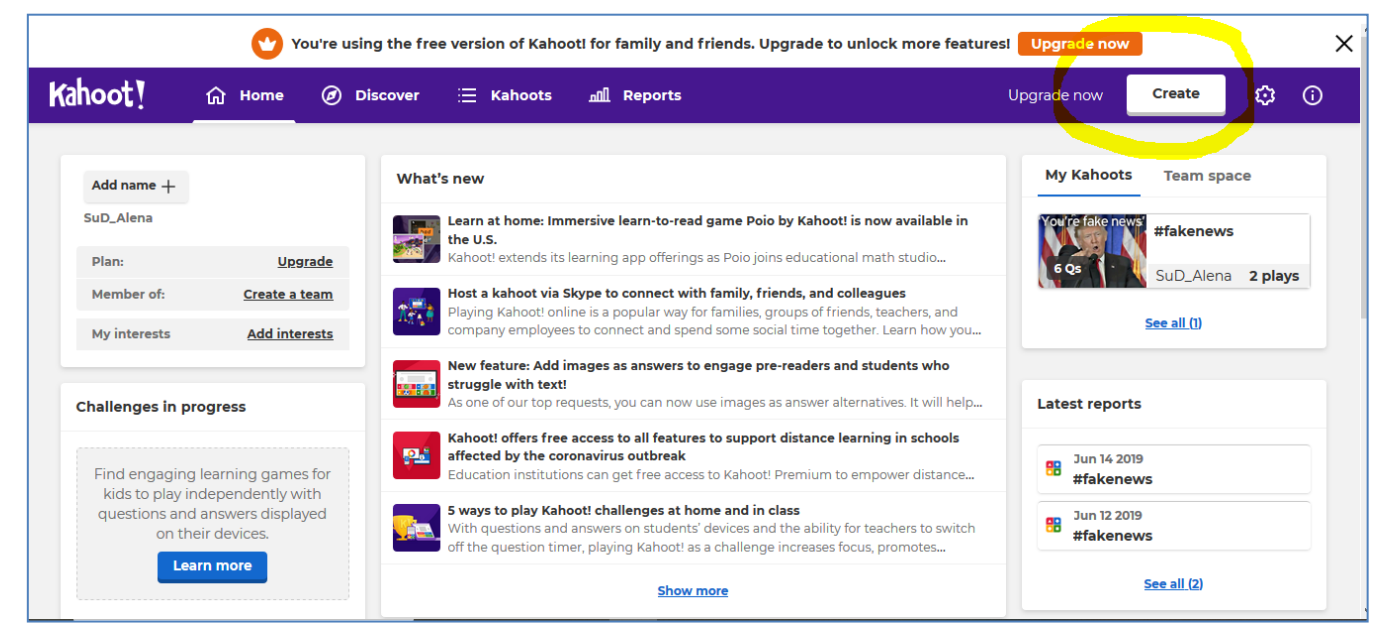

Abbildung 2

Wählen Sie die erste Option aus.

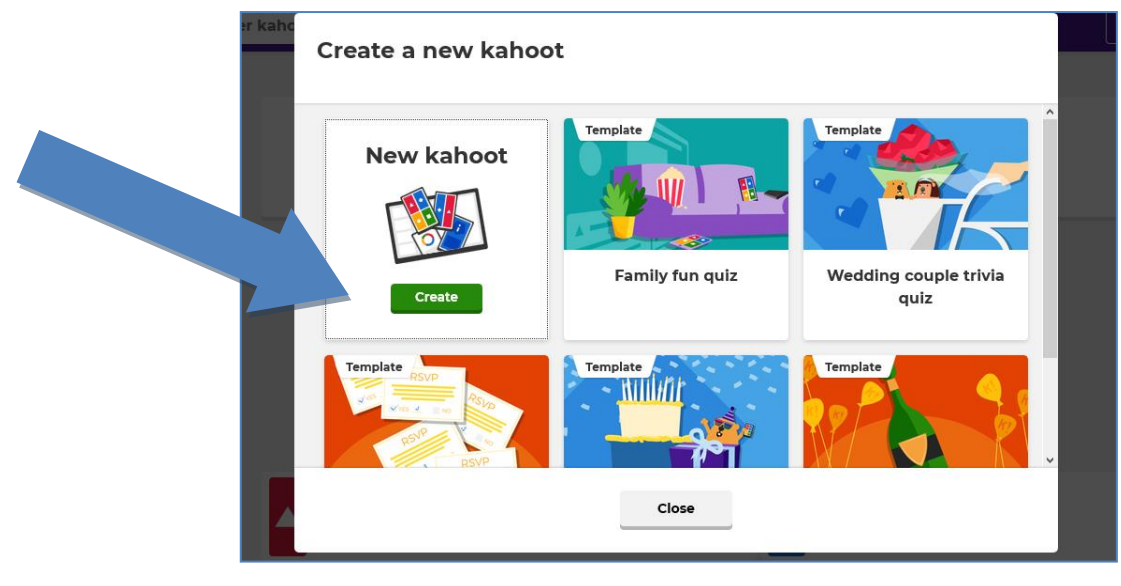

2

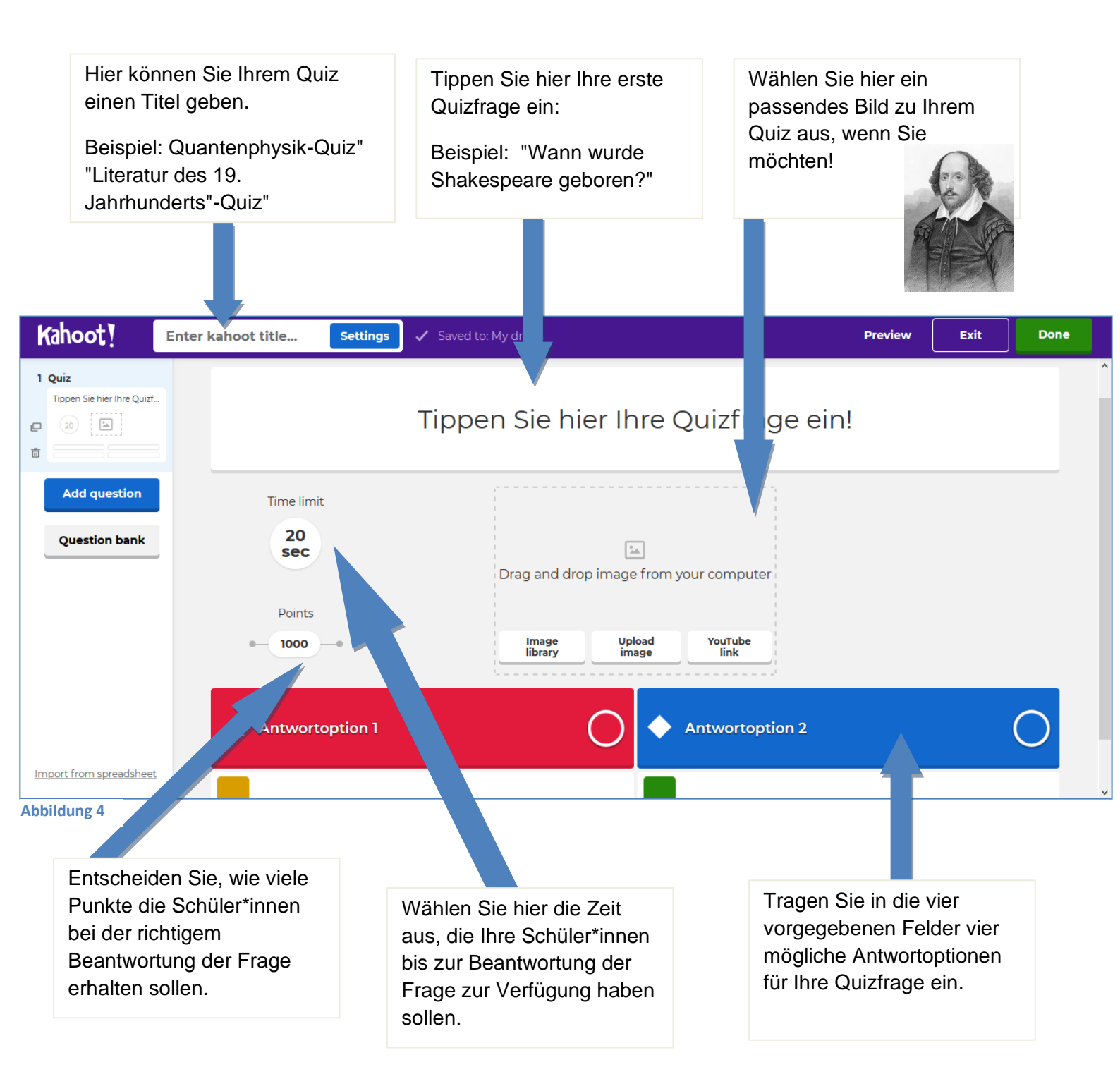

Achtung: Vergessen Sie nicht, die *richtige* Antwortoption von den insgesamt vier Optionen zu markieren. Schwenken Sie dazu mit Ihrem Curser in die entsprechende Box und versehen Sie die richtige Option mit einem grünen Pfeil.

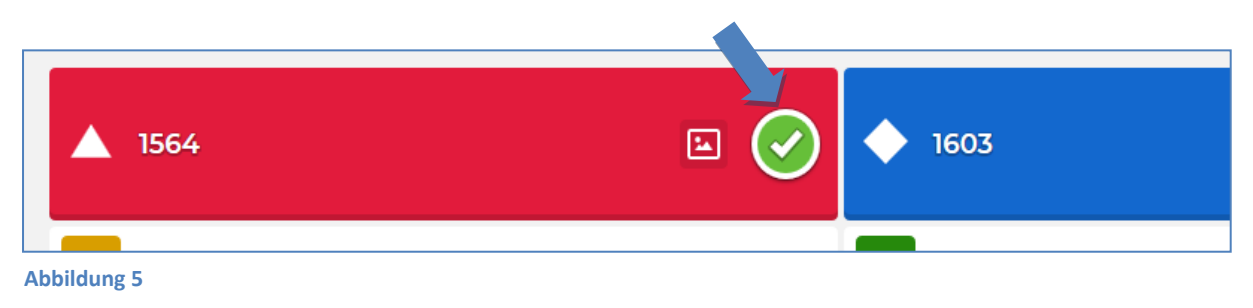

Nachdem Sie alle Einträge, wie im ersten Teil beschrieben, vorgenommen haben, wird die Antwort automatisch gespeichert. Um weitere Quizfragen zu generieren, klicken Sie links auf den Button "Add question".

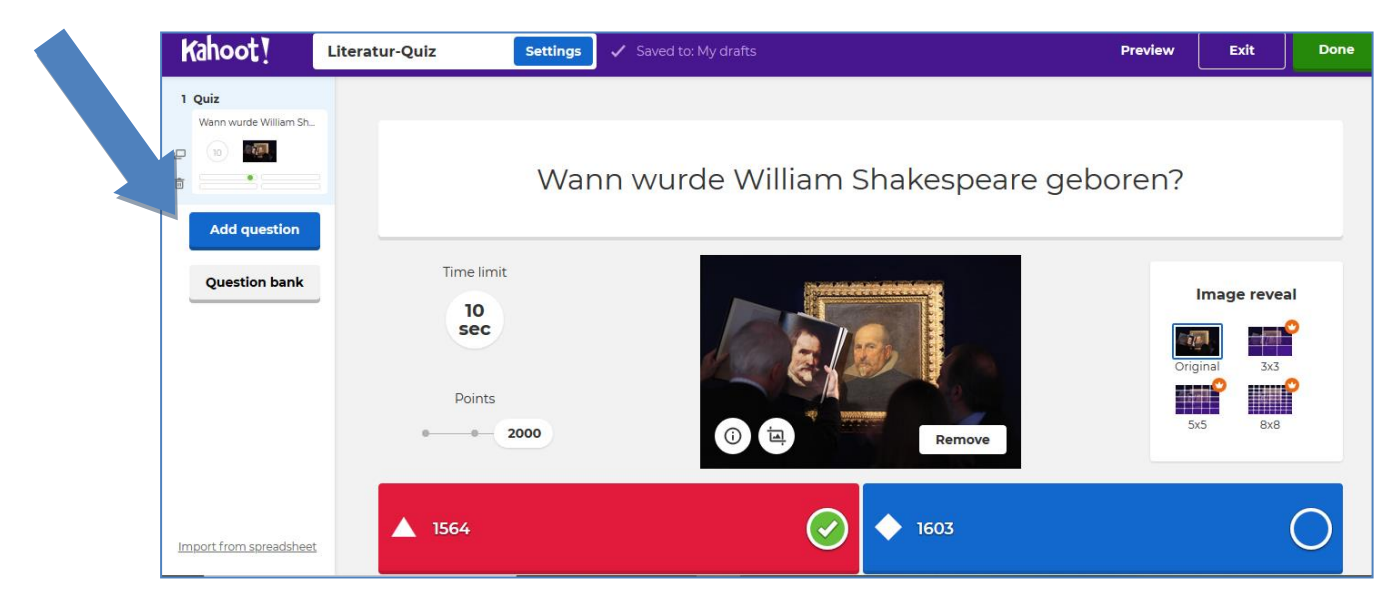

#### Abbildung 6

Nachdem Sie alle Einträge, wie im ersten Teil beschrieben, vorgenommen haben, wird die Antwort automatisch gespeichert. Um weitere Quizfragen zu generieren, klicken Sie links auf den Button "Add question".

Als nächstes können Sie wählen, welche Art der Frage Sie erstellen möchten. Bei der Option "Quiz" haben die Spieler\*innen die Möglichkeit, wie im oben genannten Beispiel, aus verschiedenen Antwortoptionen die richtige Antwort zu wählen (Multiple Choice). Bei der Option "True or false" (Wahr oder falsch) haben die Spieler\*innen die Möglichkeit eine Aussage als wahr oder falsch zu markieren.

Achtung: Die weiteren dargestellten Optionen sind kostenpflichtig.

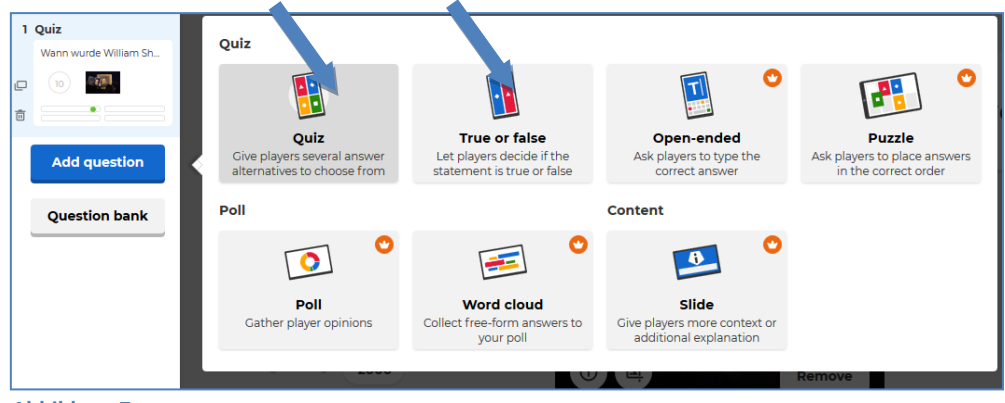

Abbildung 7

Erstellen Sie nun beliebig viele Quizfragen. Eine Übersicht über alle Fragen finden Sie stets links in der Seitenleiste.

Um das die Erstellung des Quizzes abzuschließen, klicken Sie oben rechts auf den Button "Done" (Siehe Abb. 6 oben rechts).

#### Durchführung des Kahoot!-Quiz

Abb.8: Nun können Sie ihr Kahoot-Quiz durchführen! Testen Sie Ihren Entwurf unter "Test this kahoot" oder spielen Sie es gleich einmal durch unter "Play now". Unter "Back to edit" können Sie weitere Änderungen am Ihrem Quiz-Entwurf vornehmen.

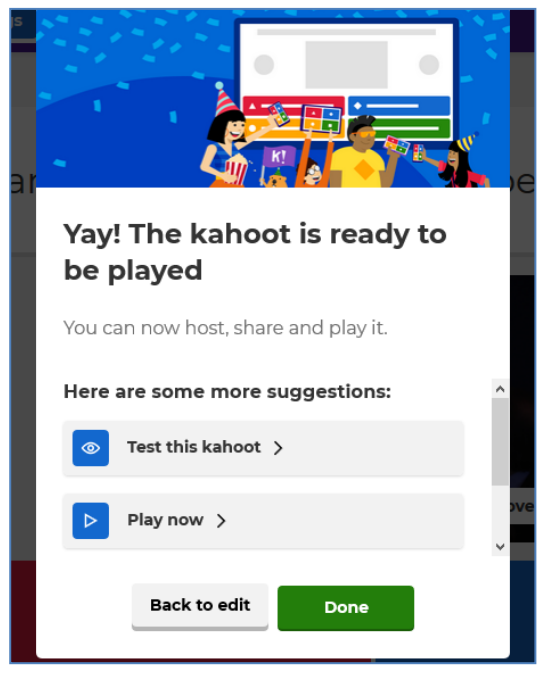

**Abbildung 8** 

Abb.9: Um das Kahoot-Quiz durchführen, müssen Sie

noch entscheiden, ob alle Teilnehmenden mit ihrem eigenen Handy oder Tablet an dem Quiz teilnehmen sollen - Option "Classic", oder ob mehrere Teilnehmende mit einem gemeinsamen Gerät an dem Quiz teilnehmen sollen - Option "Team mode".

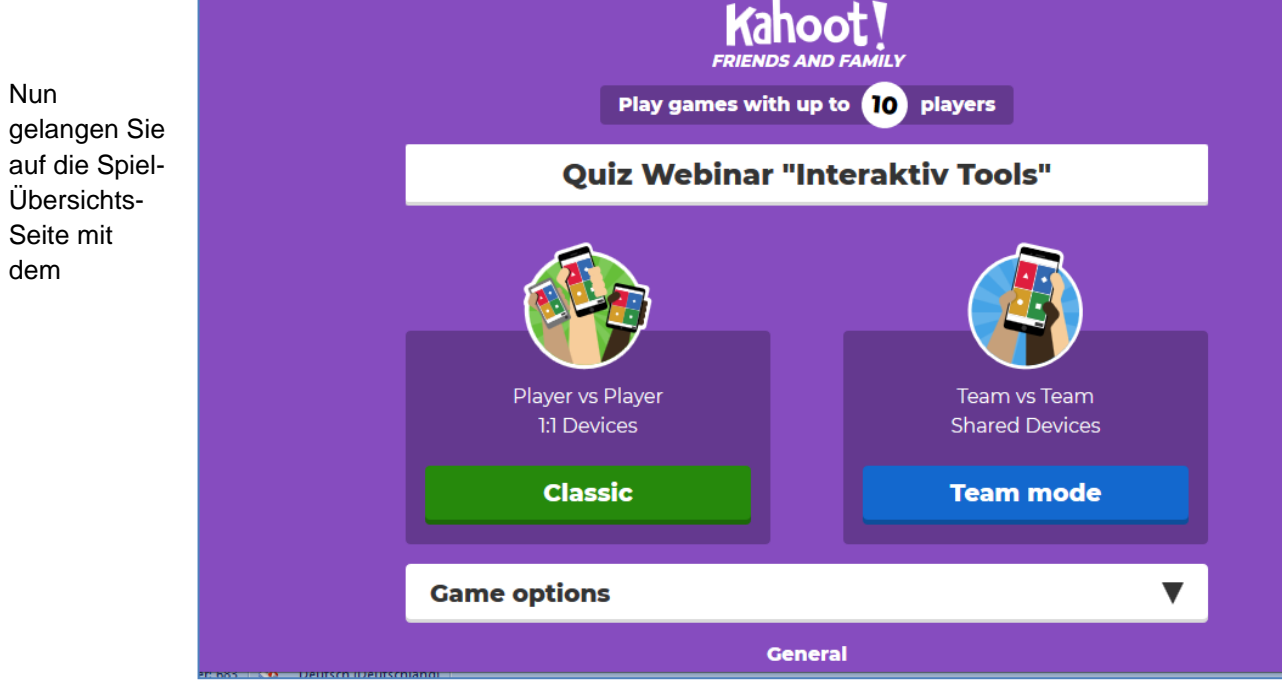

entsprechenden Code, den die Teilnehmenden zum Spielen auf ihren Geräten eingeben müssen. Auf dieser Seite werden Ihnen nach und nach alle Spieler\*innen angezeigt, die sich in das Spiel einloggen.

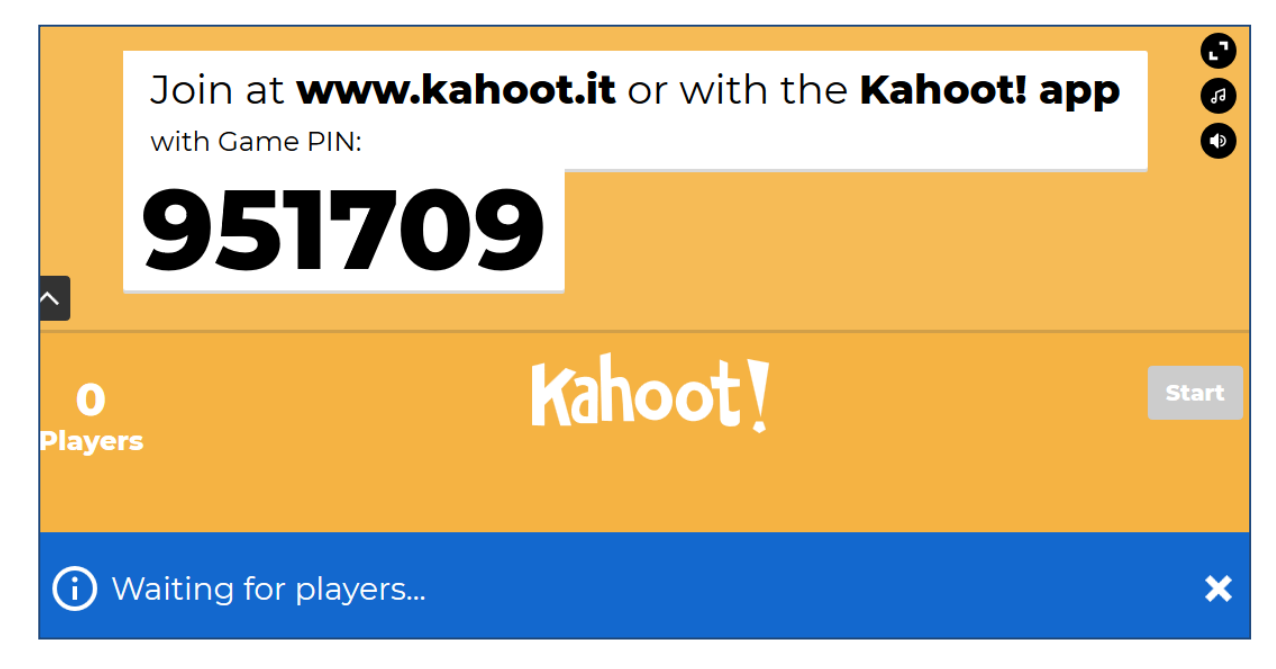

#### Abbildung 10

Damit die Spieler\*innen auf ihren Geräten an dem Quiz teilnehmen können, müssen diese den Code, der auf der Übersichts-Seite (Abb.10) steht, eingeben unter: **kahoot.it** 

#### Jetzt kann es losgehen!

| Game PIN<br>Enter                                    |
|------------------------------------------------------|
| Enter                                                |
|                                                      |
|                                                      |
| Create your own kaboot for EDEE at <b>kaboot com</b> |
| Terms   Privacy                                      |

Ende

### Beschreibung zur Nutzung von Mentimeter - Umfragen-Tool

Bei Mentimeter handelt es sich um eine Webseite, mit der interaktive Umfragen erstellt und mit Schüler\*innen in Echtzeit und anonym durchgeführt werden können. Neben Meinungsumfragen, eignet sich das Tool z.B. mithilfe von Wortwolken, Skalen- oder Quizabfragen für den Einstieg in neue schulische Themenbereiche oder die Lernerfolgskontrolle. Schüler\*innen können mit ihrem Handy, mit Tablets oder Rechnern im Computerkabinett an den Umfragen teilnehmen.

#### Vorbereitung

Für die Durchführung der Umfragen benötigen Sie eine stabile Internetverbindung. Schüler\*innen können auch mit ihren mobilen Daten (Handy privat) an der Umfrage teilnehmen, falls kein öffentliches WLAN vorhanden ist.

Als Durchführende, z.B. Lehrkraft, benötigen Sie eine interaktive Tafel oder einen Beamer, der mit Ihrem Laptop verbunden ist und die Auswertung der Umfrage-Antworten für alle sichtbar im Raum überträgt.

Die Teilnehmenden können mit ihrem Handy, Tablets oder Rechnern an den Umfragen teilnehmen. Sind nicht genügend Endgeräte vorhanden, kann man die Schüler\*innen auch in Gruppen aufteilen.

#### Erste Schritte / Anmeldung

Gehen Sie zu https://www.mentimeter.com .

Oben rechts finden Sie den Button "Sign up". Klicken Sie auf den Button und melden Sie sich anschließend mit den erforderlichen Daten an. Speichern Sie diese ggf. für die spätere Nutzung in Ihrem Browser.

Hinweis: Ihre Schüler\*innen müssen sich später zur Teilnahme an den Umfragen nicht gesondert registrieren - es sind nur Ihre Login-Daten nötig, um eine Umfrage zu erstellen. Dies ist ein großer Vorteil des Tools, denn Daten von Schüler\*innen werden hier nicht benötigt.

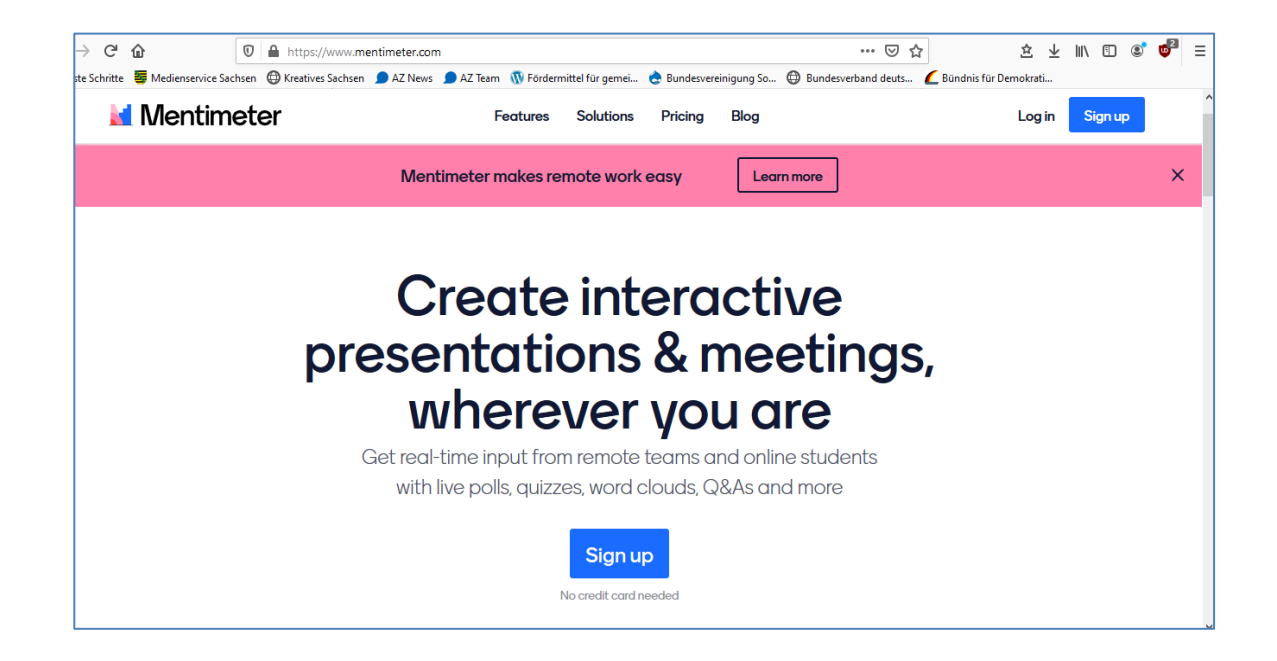

Nach Ihrer Registrierung werden Sie gefragt, wofür Sie Mentimeter nutzen wollen. Wählen Sie die für Sie zutreffende Option oder oben rechts "Skip", um den Schritt zu überspringen. Sie gelangen nun zur Übersichtsseite Ihrer Umfragen und arbeiten automatisch in der "Free"-Version. Zur Erklärung: Mit der "Free"-Version ist die Durchführung der Umfragen zwar begrenzt, dafür jedoch kostenfrei. Links unter "Upgrade" können Sie sich einen Überblick über die jeweiligen Pakete verschaffen und bei Bedarf kostenpflichtige Extrafunktionen dazu buchen.

|             | Welcome to Mentimeter                                                                                                    | Skip→ |
|-------------|----------------------------------------------------------------------------------------------------|-------|
|             | Mentimeter lets you create interactive presentations to<br>engage your audience with every slide. Our aim is to make<br>you shine on stage! |       |
|             | Please let us know what you'd like to use Mentimeter for.                                                                                   |       |
|             | ○ Workshops                                                                                                    |       |
|             | O Events (10-50 people)                                                                                                    |       |
|             | Training sessions                                                                                                    |       |
|             | <ul> <li>Education</li> </ul>                                                                                                    |       |
|             | C Educator (higher education)                                                                                                    |       |
| Abbildung 1 | • Teacher (K12)                                                                                                    |       |
|             | Student (any level)                                                                                                    |       |
|             | O Meetings or team management                                                                                                    |       |
|             | Conferences or large events                                                                                                    |       |
|             | Other                                                                                                    |       |
|             | Get Started                                                                                                    |       |

Abbildung 2

#### Wie kann ich eine Umfrage erstellen?

Sie befinden sich nach dem Anmeldeprozess nun auf einer Übersichtseite.

Um eine neue Umfrage zu erstellen, gehen Sie auf den Button "New presentation" unter dem Schriftzug "Home".

| 🞽 Mentimeter                                                                                                    | Julia_Sch's pres | sentations |                                |                                       |                        |                                   |   |
|----------------------------------------------------------------------------------------------------|------------------|------------|--------------------------------|---------------------------------------|------------------------|-----------------------------------|---|
| <ul> <li>Your presentations</li> <li>Inspiration</li> <li>Upgrade</li> <li>Branding &amp; colors</li> <li>Account</li> <li>Yelp</li> </ul> | Home             |            | C<br>ave any presentations yet | Created ≎<br>t. Click on the button l | Q Type to<br>Last upda | search<br>ted ▲<br>n to make one. |   |
| Log out                                                                                                    |                  |            |                                |                                       |                        |                                   | - |

Abbildung 3

Geben Sie Ihrer Präsentation einen Namen und klicken Sie anschließend auf "Create presentation".

| ) Inspiration     | A Home        |                            |                  |
|-------------------|---------------|----------------------------|------------------|
| Upgrade           | + New present | ation + New folder         | Q Type to search |
| Branding & colors | Name 🖨        | Create new presentation    | ×                |
| Account 🗸         |               |                            |                  |
| P Help 🗸          |               | Meine erste Präsentation   | 76 ce one.       |
|                   |               |                            |                  |
|                   |               | Create presentation Cancel |                  |
|                   |               |                            |                  |
|                   |               |                            |                  |
|                   |               |                            |                  |

Abbildung <sup>4</sup> Sie gelangen nun in den Bearbeitungsmodus Ihrer Präsentation. Wählen Sie in der rechten Spalte einen möglichen Folientyp aus (beispielsweise: Multiple Choice Umfrage, Wortwolke, Offene Fragen/"Open Ended", Skalenabfragen usw.)

| Home / Meine erste Präsentation | n                                                                                  | ✓ Saved ⑦                                                | Mentimote S                | hare D Present   |
|---------------------------------|------------------------------------------------------------------------------------|----------------------------------------------------------|----------------------------|------------------|
| + Add slide 🗘 Import            |                                                                                    |                                                          | ♀ Examples 〈Ô Th           | ames 🔅 Configure |
| 1                               | Choose a slide type →                                                              | Type<br>Popular quest<br>III<br>Multiple Choir<br>Scales | tion types ?<br>word Cloud | Open Ended       |
| Abbildung 5                     | Pro tip! While presenting, use the settings menu to the left to find more features | Q&A<br>Quiz Competil<br>X<br>Select Answe                | or ?                       | 0                |

Wenn Sie herunter scrollen, erhalten Sie sogar noch mehr Auswahl.

Mit "Content slides" sind klassische Präsentationsfolien, wie Sie auch aus Power Point bekannt sind, gemeint. Diese können in der Free-Version unbegrenzt genutzt werden.

Zusätzlich sind in der Free-Version zwei Frage- und fünf Quizzfolien möglich. Die Kategorien "Popular question types" sowie "Advanced" zählen als Fragen. Die Kategorie "Quiz Competition" zählt zu den Quizzfolien.

#### Content slides ? Bullets Heading Paragraph 1 Гĥ Bullets with Image slide Document Advanced ? .: F := 100 points 2 x 2 Grid Quick Fo Abbildung 6

#### Wie erstelle ich eine Mentimeter-Umfrage? Teil 1

Passen Sie nun Ihre Umfrage nach Ihren Wünschen an.

Hier können Sie<br/>weitere Folien<br/>hinzufügen.Sie gelangen automatisch in die<br/>"Content"-Einstellungen. Klicken<br/>Sie auf "Type", um den Folientyp<br/>doch noch einmal zu wechseln.<br/>Unter "Customize" finden Sie<br/>zusätzliche Einstellungen.Formulieren Sie hier<br/>beim Tab "Content" Ihre<br/>Frage.Bsp.: "Welche<br/>interaktiven Tools<br/>kennen Sie bereits?"

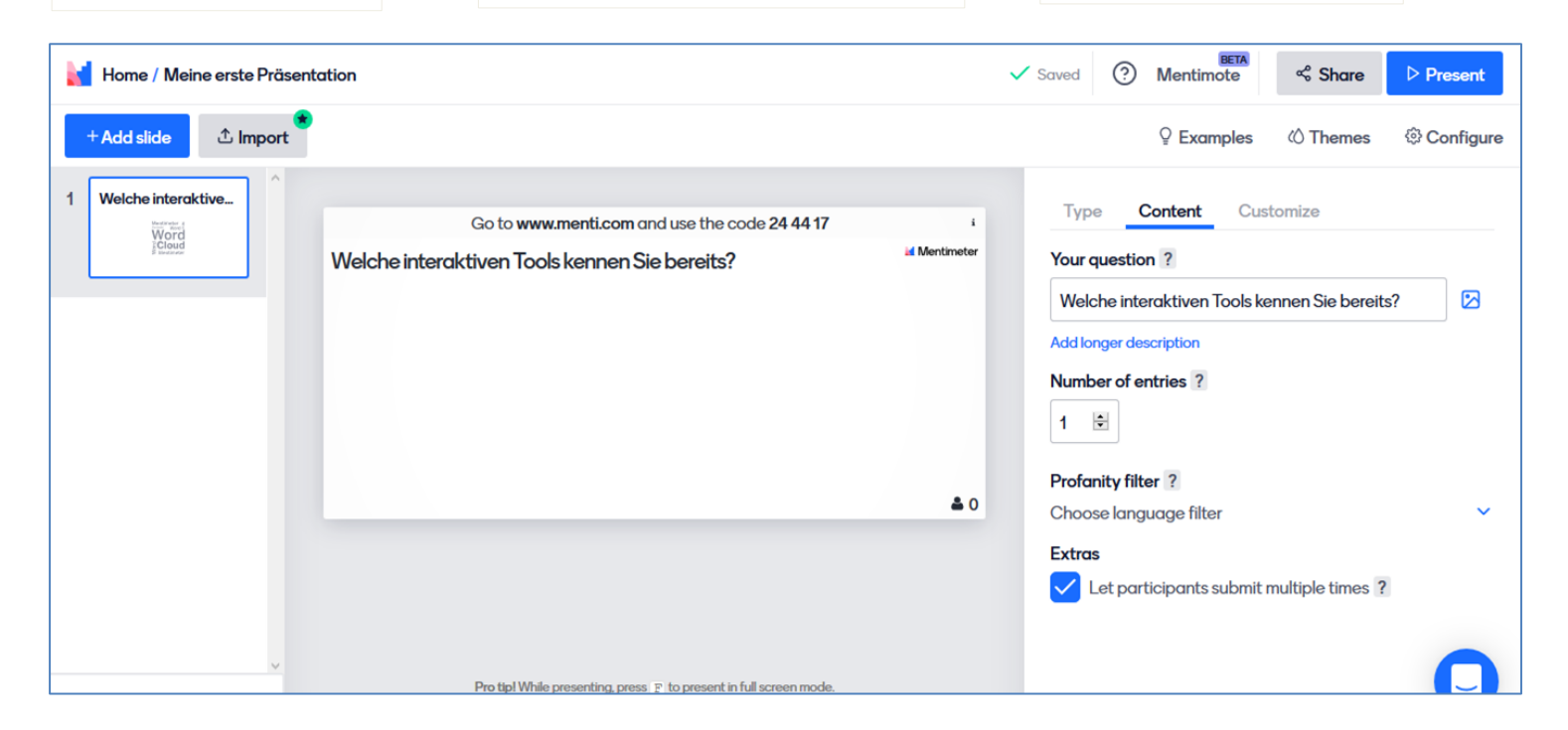

| Füllen Sie je nach Folientyp<br>den Teil "Content" weiter aus.<br>Bsp.: Bei Wortwolken erscheint<br>"Number of entries", also wie<br>viele Stichworte ein Teilnehmer<br>eingeben darf. | Mit "Profanity filter" können<br>unangebrachte Einträge<br>vermieden werden.<br>Wählen Sie hierfür im Drop-<br>Down-Menü am besten<br>"German" und "English" aus. | <ul><li>Füllen Sie je nach Folientyp den<br/>Teil "Content" weiter aus.</li><li>Bsp.: Bei Wortwolken erscheint<br/>"Number of entries", also wie viele<br/>Stichworte ein Teilnehmer eingeben<br/>darf.</li></ul> |
|----------------------------------------------------------------------------------------------------|----------------------------------------------------------------------------------------------------|----------------------------------------------------------------------------------------------------|
|                                                                                                    | Unter "Extras" kann<br>bei Wortwolken<br>eingestellt werden,<br>ob die Schüler<br>mehrfach<br>antworten dürfen.                                                   |                                                                                                    |

#### Wie erstelle ich eine Mentimeter-Umfrage? Teil 1

| Unter "Customize" können Sie<br>beispielsweise einstellen, ob die<br>Resultate live im<br>Präsentationsmodus übertragen<br>oder zuerst versteckt werden | Unter "Themes" können<br>Sie den Hintergrund Ihrer<br>Folien optisch anpassen. | Unter "Examples" können Sie<br>sich von Präsentationsvorlagen<br>inspirieren lassen und diese<br>nutzen. |
|----------------------------------------------------------------------------------------------------|--------------------------------------------------------------------------------|----------------------------------------------------------------------------------------------------|
| sollen, um beispielsweise<br>Meinungen nicht zu beeinflussen.                                                                                           |                                                                                | Die Vorlagen sind allerdings in englischer Sprache.                                                      |
| Im Präsentationsmodus können die<br>Ergebnisse alle auf einmal dann per<br>Mausklick vom Präsentierenden<br>sichtbar gemacht werden.                    |                                                                                |                                                                                                    |

| Home / Meine erste Präsent | tation                                                                                                    | ✓ Saved ⑦ Mentimote Share ▷ Present                                                                                   |
|----------------------------|----------------------------------------------------------------------------------------------------|----------------------------------------------------------------------------------------------------|
| + Add slide 🗘 Import       |                                                                                                    | ♀ Examples                                                                                                    |
| 1 Welche interaktive       | Gehen Sie auf www.menti.com und benutzen Sie den Code 24 44 17<br>Welche interaktiven Tools kennen Sie bereits? | Type Content Customize  Slide settings ? Close voting Hide instructions bar ? Hide results on all slides Background * |
|                            | O Sande on Valida Sum made                                                                                      | Drag and drop or click to select an image<br>Supported file types are jpg, png, svg                                   |
| ~                          | Pro that While presenting process is to present in full screep mode                                             | Choose background color<br>Background color visibility<br>Visualization colors 🛞                                      |

#### Wie erstelle ich eine Mentimeter-Umfrage? Teil 2

#### Das Beispiel einer Wortwolke

Nachdem Sie einen Folientyp ausgewählt haben, können Sie die Sprache von dem im Folienkopf eingeblendeten Hinweis anpassen. Gehen Sie dafür oben rechts auf "Configure".

| 衬 Home / Meine erste Präsen | tation                                                                                         |                 | ✓ Saved ⑦ Mentimote                           |
|-----------------------------|------------------------------------------------------------------------------------------------|-----------------|-----------------------------------------------|
| + Add slide 🗘 Import        |                                                                                                |                 | ♀ Examples                                    |
| 1 Wolche interaktive        | Go to www.menti.com and use the code 24 44 17<br>Welche interaktiven Tools kennen Sie bereits? | i<br>Mentimeter | Type Content Customize Your question ?        |
|                             |                                                                                                |                 | Welche interaktiven Tools kennen Sie bereits? |
|                             |                                                                                                |                 |                                               |
|                             |                                                                                                | ▲ 0             | Choose language filter                        |
|                             |                                                                                                |                 | Extras                                        |
| ~                           | Pro tipl While presenting, press 🗜 to present in full screen mode.                             |                 | A                                             |

Klicken Sie nun unter "Language" auf "Expand" und wählen Sie anschließend im dortigen Drop-Down Abbildung 9 Menü "German" aus.

| Home / Meine erste Präsentation |                                                                                                    | ✓ Saved                        | Mentimote  | Share    | ▷ Present |
|---------------------------------|----------------------------------------------------------------------------------------------------|--------------------------------|------------|----------|-----------|
| + Add slide 🏠 Import            |                                                                                                    |                                | ♀ Examples | 心 Themes | Configure |
| 1 Welche interactive            | Configure Use these settings to configure the overall experience of your press Presentation pace The presentation pace controls how the audience can advance in t Presenter pace Icarn more Learn more | entation.<br>the presentation. |            |          | ć         |
|                                 | Language ?<br>This presentation language is set to English.                                                                                                    |                                |            |          | Expand    |
| v                               | Questions from audience ?                                                                                                    |                                |            |          | Ex        |

#### Durchführung der Mentimeter Umfrage

Zum Präsentieren können Sie in Ihrer Präsentation entweder den Button "Present" oben rechts nutzen oder auf ihrer Übersichtsseite links das kleine Playsymbol.

| 🞽 Mentimeter                                                                       | Julia_Sch's presentations        |             |                  |             |
|------------------------------------------------------------------------------------|----------------------------------|-------------|------------------|-------------|
| <ul> <li>☆ Your presentations</li> <li>♀ Inspiration</li> <li>★ Upgrade</li> </ul> | Home  New presentation           |             | Q Type to search |             |
| Branding & colors                                                                  | Name 🖨                           | Created \$  | Last updated A   |             |
| ? Help                                                                             | ▶ Meine erste Prösentation ⊜1 ≗0 | 2 hours ago | 7 minutes ago    | 1 位 土 1 位 合 |
|                                                                                    |                                  |             |                  |             |
|                                                                                    |                                  |             |                  |             |
|                                                                                    |                                  |             |                  |             |
| <b>↓</b> Log out                                                                   |                                  |             |                  | Q           |
|                                                                                    |                                  |             |                  |             |

Auf der Webseite www.menti.com können die Teilnehmer mithilfe des angegebenen Codes Abbildung 11 Ihre Umfrage besuchen und beantworten. Im Präsentier-Modus sehen Sie dann live die eintreffenden Ergebnisse.

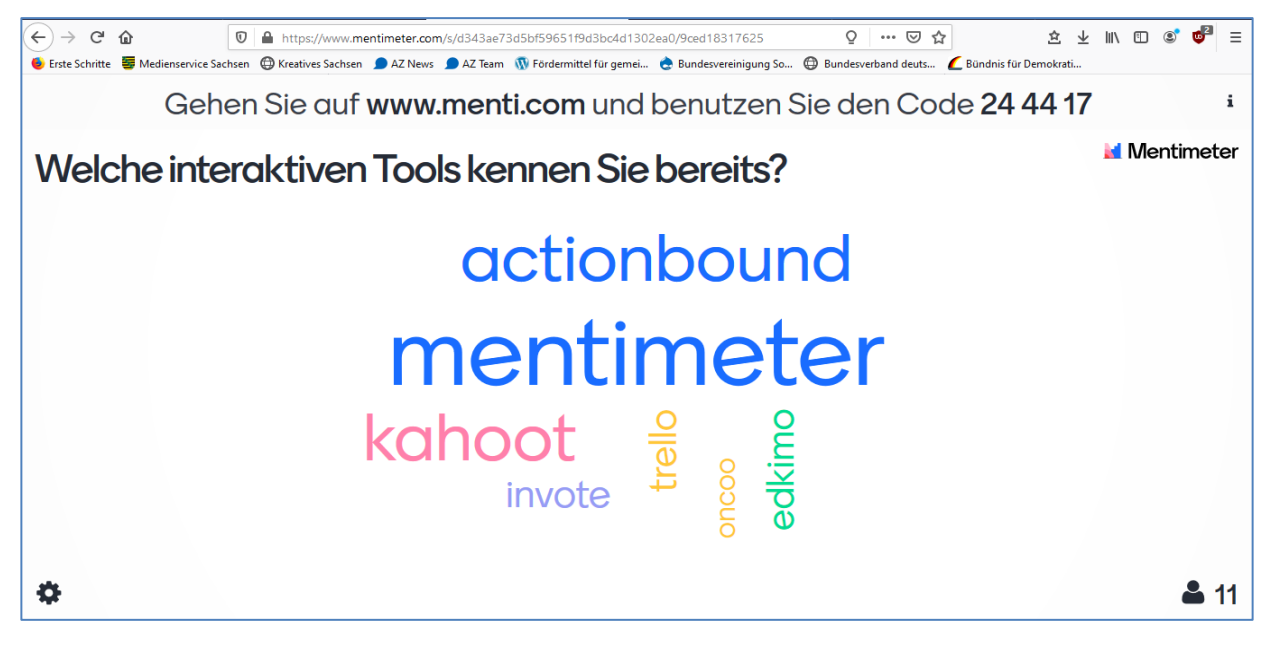

Abbildung 12

Mithilfe des kleinen Rädchens links unten, können Sie weitere Einstellungen für Ihre Präsentation vornehmen. Sie können Ihre Präsentation im Vollbildmodus ("Fullscreen") anzeigen, die Ergebnisse versteckt sammeln ("Hide results"), die Umfrage beenden oder beispielsweise einen Countdown

einstellen.

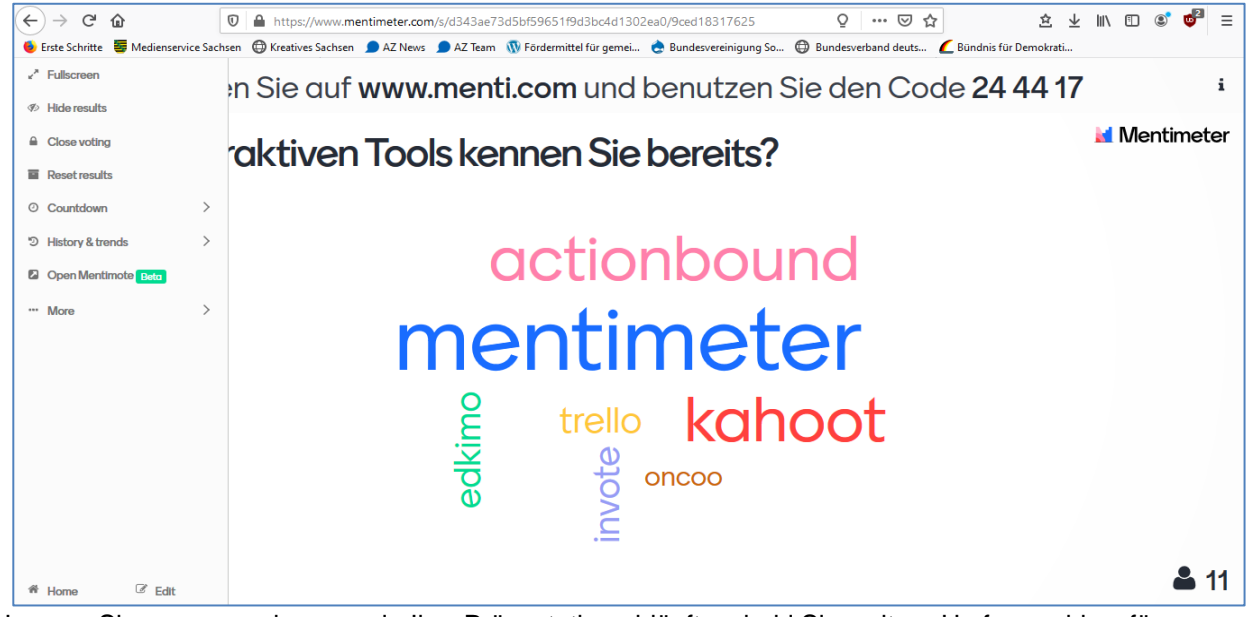

Lassen Sie uns nun schauen, wie Ihre Präsentation abläuft, sobald Sie weitere Umfragen hinzufügen. Abbildung 13 Über "Add slide" können Sie weitere Folien ergänzen. In der unteren Abbildung haben wir eine beispielhafte Bilderumfrage ("Image Choice") erstellt.

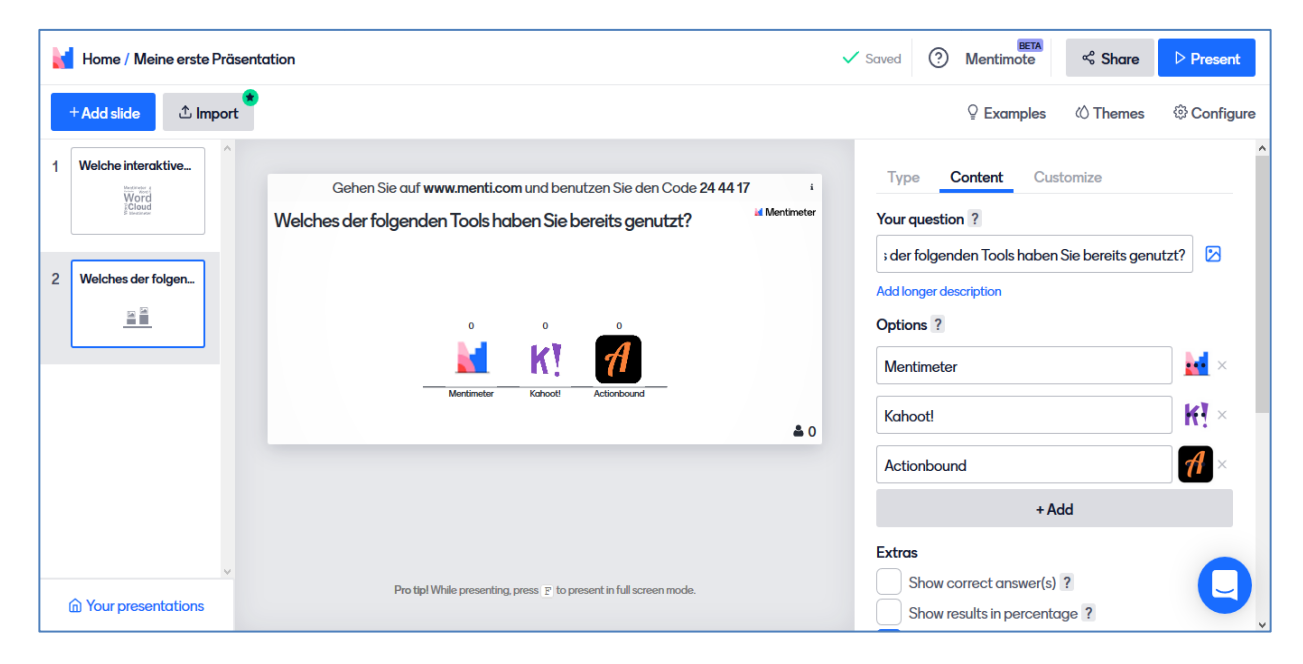

Im Präsentiermodus erscheint nun ein kleiner Pfeil rechts, über den die nächste Umfrage aufgerufen werden kann. Erst dann sehen diese auch die Teilnehmer auf ihren jeweiligen Endgeräten. Sie können natürlich direkt vor Ihrer Präsentation alle Umfragen fertigstellen und mithilfe des kleinen Pfeils steuern, was die Teilnehmer sehen und ausfüllen können.

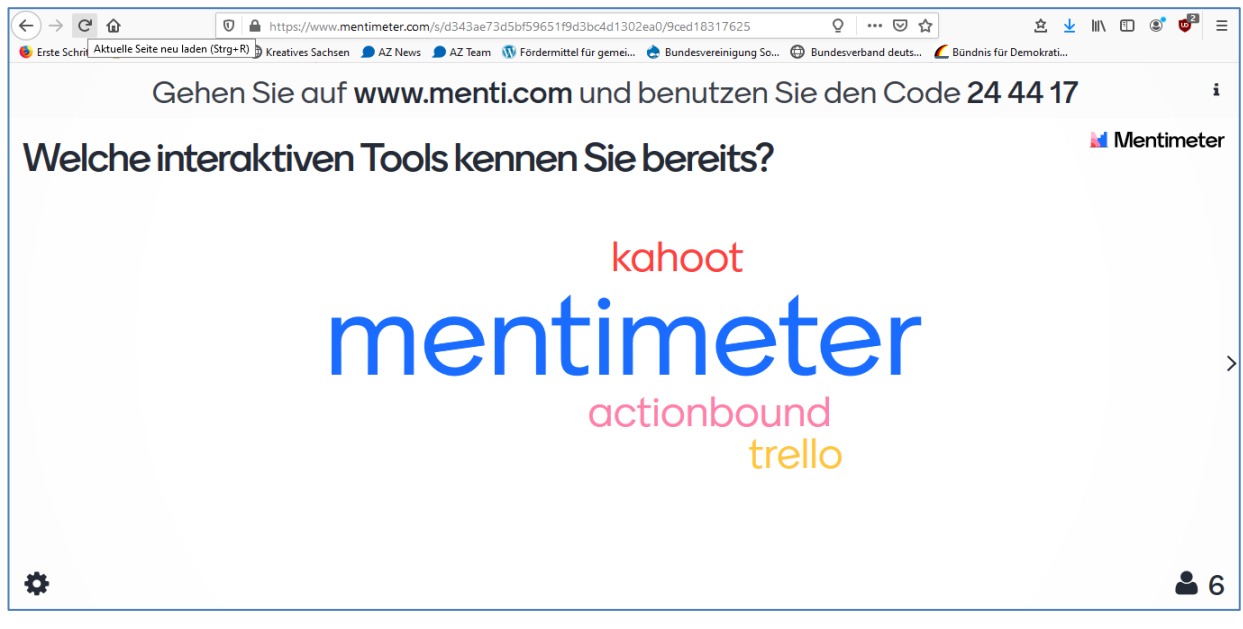

Abbildung 15

#### Die Sicht der Teilnehmer

Gehen die Teilnehmer auf menti.com werden sie gebeten den Code einzugeben (Bild links). Anschließend gelangen sie zur Umfrage und können mithilfe von "Abstimmen" ihre Antwort abgeben (Bild mitte). Nachdem die Teilnehmer abgestimmt haben, können sie entweder erneut abstimmen oder zur nächsten Frage übergehen (Bild rechts).

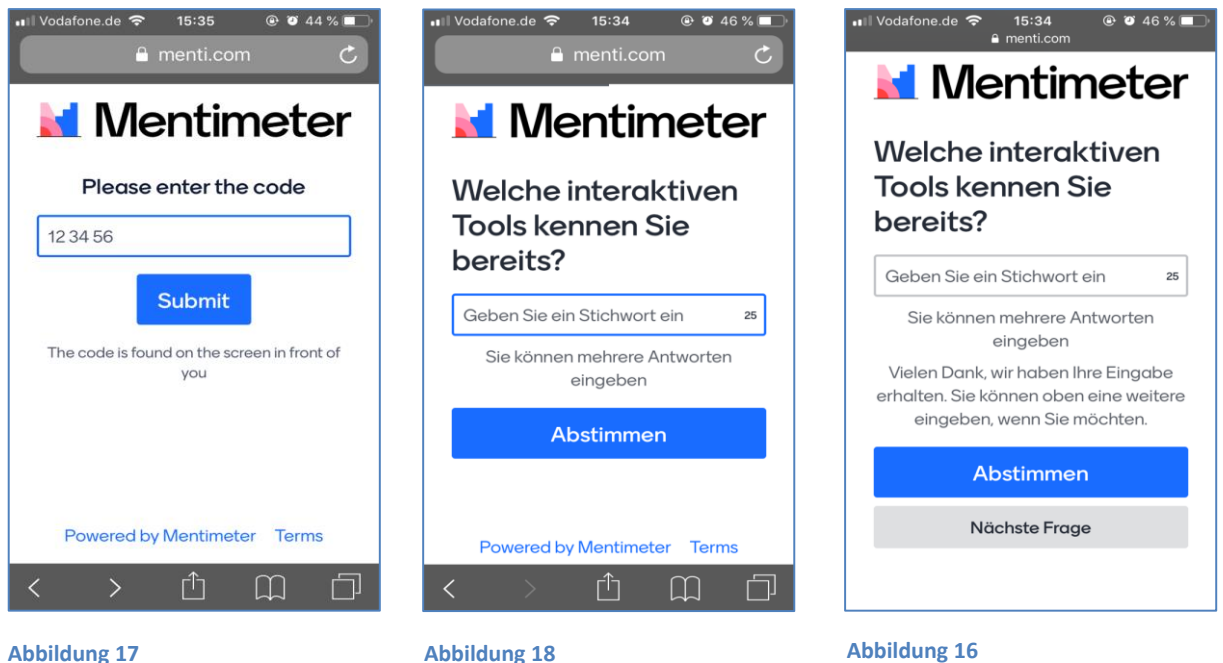

Abbildung 17

Klicken die Teilnehmer in ihrer Abstimmung auf "Nächste Frage", so gelangen sie zunächst auf einen Wartebildschirm (Bild links). Erst wenn der Moderator die Umfrage wechselt, können die Teilnehmer diese Seite aktualisieren und gelangen zur neuen Umfrage. Teilnehmer, die noch die erste Umfrage geöffnet haben, erhalten einen Hinweis oben eingeblendet (Bild rechts), dass eine neue Folie aufgerufen wurde und können so zur nächsten Umfrage wechseln.

| ∎∎II Vodafone.de 🗢 15:35            | ••II Vodafone.de 중 15:38                                                      |
|-------------------------------------|-------------------------------------------------------------------------------|
| Mentimeter                          | Der Moderator hat die Folie gewechselt.                                       |
|                                     | Abbrechen Gehen Sie zur Folie                                                 |
|                                     | bereits?                                                                      |
|                                     | Geben Sie ein Stichwort ein 25                                                |
|                                     | Sie können mehrere Antworten<br>eingeben                                      |
|                                     | Vielen Dank, wir haben Ihre Eingabe<br>erhalten. Sie können oben eine weitere |
| Ditte warten Sie hie der            | eingeben, wenn Sie möchten.                                                   |
| Moderator die nächste Frage         | Abstimmen                                                                     |
| Hat sich die Folie nicht verändert? | Nächste Frage                                                                 |
| Aktualisieren                       |                                                                               |
|                                     | Powered by Mentimeter Terms                                                   |

Abbildung 20

#### Export und Download der Ergebnisse

Klicken Sie nach Ihrer Umfrage auf der Übersichtsseite auf das Symbol mit dem kleinen nach unten zeigenden Pfeil, um die Ergebnisse zu exportieren.

| 🞽 Mentimeter                                                                                                    | Julia_Sch's presentations                                            |                           |                                              |                     |
|----------------------------------------------------------------------------------------------------|----------------------------------------------------------------------|---------------------------|----------------------------------------------|---------------------|
| <ul> <li>Your presentations</li> <li>Inspiration</li> <li>Upgrade</li> <li>Branding &amp; colors</li> <li>Account</li> <li>Help</li> </ul> | Home  New presentation  Name  Meine erste Prösentation $\ge 1 \ge 0$ | Created \$<br>2 hours ago | Q Type to search Last updated  7 minutes ago | <b>≁ ⋔ 초 ≌ थि ह</b> |
| <b>€</b> Log out                                                                                                    |                                                                      |                           |                                              | •                   |

Abbildung 21

Sie werden auf eine Seite weitergeleitet, auf der sie herunter scrollen und entweder im PDF Format oder weiter unten als "Screenshot" downloaden können. Klicken Sie auf die Option, die Sie wünschen.

| Mentimeter                             | Download Presentation Results                                                                                                    |
|----------------------------------------|----------------------------------------------------------------------------------------------------|
| Your presentations Inspiration Upgrade | Export to excel<br>Mentimeter works seamlessly with Excel, letting<br>you export the results from your presentation<br>directly the a respectively of                  |
| Branding & colors                      | See example spreadsheet                                                                                                    |
| 🛓 Account 🗸 🗸                          | Upgrade to export your result                                                                                                    |
| ? Help 🗸                               | Export pdf<br>Download Melne erste Präsentation.pdf                                                                                                    |
|                                        | Presentation screenshots<br>These screenshots are updated every 10 minutes. If you do not see the latest results, please try again<br>a few minutes.                   |
|                                        | Welche Interaktiven Tools kennen Sie bereits?         Welche interaktiven Tools kennen Sie bereits?           Download         Download High Resolution         kahoot |
| Log out                                | mentimeter                                                                                                    |

Auch in der jeweiligen Präsentation erhalten Sie einen Hinweis, dass Sie die Ergebnisse downloaden können. Mit "Reset results" können Sie diese auch bei Bedarf wieder zurücksetzen.

| Home / Meine erste Präsen | tation                                                                                                    | ✓ Saved ⑦ Mentimote Share ▷ Present                                                                                                    |
|---------------------------|----------------------------------------------------------------------------------------------------|----------------------------------------------------------------------------------------------------|
| + Add slide 🏠 Import      |                                                                                                    | 오 Examples 《 Themes                                                                                                    |
| 1 Welche interaktive      | Gehen Sie auf www.menti.com und benutzen Sie den Code 24 44 17<br>Welche interaktiven Tools kennen Sie bereits?<br>actionbound<br><u>mentimeter</u><br>kahoot | Type Content Customize Do you want to use the presentation again? If you want to use this slide for a new session or make major adjustments, you can reset it. The results will be stored as historical data but not included in the PDF download. Download results Reset results |
|                           | å 11                                                                                                    | Your question ?<br>Welche interaktiven Tools kennen Sie bereits?<br>Add longer description<br>Number of entries ?                                                                                                    |
| Your presentations        | Pro tipl While presenting, use the settings menu to the left to find more features                                                                            | 1 Profanity filter ?                                                                                                    |

Abbildung 23